#### Практическая работа.

### Тема работы: Модем. Единицы измерения скорости передачи данных. Подключение модема

Цель работы: научиться измерять скорость передачи данных в сети Internet; выполнять подключение модема..

Оснащение работы: персональный компьютер с выходом в Интернет.

Порядок выполнения работы:

1. - ознакомиться с теоретическими положениями по данной теме;

2. - выполнить задания практической работы;

3. - сформулировать вывод;

4. - оформить отчет.

## Краткий теоретический материал для самостоятельного изучения.

Модем - устройство для подключения компьютера к сети Internet, либо для подключения к другому компьютеру по каналам связи. В качестве канала связи может выступать телефонная линия, радиоканал или оптоволоконная линия. В зависимости от этого модемы можно разделить на телефонные, радиомодемы и оптические модемы. В этой лабораторной работе мы рассмотрим телефонные модемы. Модем (модулятор и демодулятор) — устройство, применяющееся в системах связи для физического сопряжения информационного сигнала со средой его распространения, где он не может существовать без адаптации (то есть переносе его на несущую с модуляцией), и выполняющее функцию модуляции и демодуляции этого сигнала (чаще всего в речевом).

Модулятор в модеме осуществляет модуляцию несущего сигнала, то есть изменяет его характеристики в соответствии с изменениями входного информационного сигнала, демодулятор — осуществляет обратный процесс. Модем выполняет функцию оконечного оборудования линии связи. Само формирование данных для передачи и обработки принимаемых данных осуществляет т. н. терминальное оборудование (в его роли может выступать и персональный компьютер).

Модемы широко применяются для связи компьютеров (одно из их периферийных устройств), позволяющее одному из них связываться с другим (также оборудованным модемом) через телефонную сеть (телефонный модем) или кабельную сеть (кабельный модем). Также модемы ранее применялись в сотовых телефонах (пока не были вытеснены цифровыми способами передачи данных).

Единицы измерения скорости передачи данных.

• Bit ( бит, б ) – Разряд двоичного числа. Это минимальная порция информации, которую хранит или обрабатывает компьютер. Один разряд в двоичном числе, принимающий значения 0 или 1, называется битом.

• Вуte (байт, Б) – Единица данных, равная 8 двоичным цифрам (битам). Одного байта достаточно для кодирования одного символа, например, буквы алфавита (а) или цифры. Емкости накопительных устройств, таких как диски, измеряются в байтах. В байтах измеряется также и объём переданной информации.

• bps ( бит/c) – bits per second (бит в секунду). Бит/с является единицей измерения скорости передачи данных в системах связи.

• Bps ( байт/c) – Bytes per second (байт в секунду). Байт/с является единицей измерения объёма переданных данных.

Дальше начинаются производные единицы – килобиты (кб), килоБайты (кБ), Мегабиты (Мб), МегаБайты (МБ) и единицы скорости, полученные их передачей за 1 секунду. Обратите внимание на тонкость в обозначениях между единицами, отличающимися друг от друга в тысячу раз.

Зачем и почему эта путаница? Дело в том, что исторически сложилось так, что информация по каналам связи передается последовательно и передаются, как правило, какие-то очень специфические данные. Например, на заре развития телеграфа для передачи какого-то символа (буквы) применялся код Морзе. Этим кодом передавались точки или тире – короткий или длинный сигнал, а для преобразования этих точек-тире в буквы использовался код Морзе. Даже в нынешних системах передачи данных гораздо проще передавать информацию последовательно. Только теперь обычно передается цифровая импульсная информация в двоичном коде. Этот код очень просто передать потому что надо передавать биты 1 и 0, которым с точки зрения электричества соответствуют положения – есть напряжение (1) – нет напряжения (0). Но поскольку битами очень тяжело передать символ, то и было задумано кодировать символы группами битов по 8 штук, называемой байтом.

Байт равен 8 битам, то есть, при подключении обычным аналоговым модемом на скорости 48 кб/с расчётная скорость скачки файлов должна быть 48000/8 = 6000 или 6 кБ/с. На практике, однако, при работе в Интернете передаётся и служебная информация (около 5%) и поэтому скорость скачки файлов бывает несколько меньше теоретической (без учёта работы алгоритмов сжатия модема) и поэтому удобнее и реалистичнее оценивать скорость делением на 10 для упрощения счета. Всё что получится выше этого результата будет приятным сюрпризом. Итак, при подключении модема на скорости 48 кб/с практически получим скорость скачивания 4,8 кБ/с.

Скорость подключения измеряется в килобитах в секунду, а количество полученной или переданной информации – в килобайтах в секунду. Причём, теоретическое соотношение между ними – 1:8, а на практике приблизительно – 1:10. Для каналов более скоростных, как например ADSL (англ. Asymmetric Digital Subscriber Line

— асимметричная цифровая абонентская линия) —модемная технология, в которой доступная полоса пропускания канала распределена между исходящим и входящим трафиком асимметрично. Так как у большинства пользователей объем входящего трафика значительно превышает объем исходящего, то скорость исходящего трафика значительно ниже.) 750/96 это означает что скорость моего подключения – 750 килобит/сек при приёме файлов (т.е. Download, прием информации на мой компьютер) и 96 килобит/сек при передаче (т.е. Upload, передача информации с моего компьютера). Именно на таких скоростях я могу получать и отдавать информацию. В единицах количества это означает, что я могу скачивать файлы на скорости примерно 75 килобайт в секунду и отдавать их со скоростью 9,6 килобайт в секунду. Всё что получается свыше этой скорости, напоминаю, приятный сюрприз. Этот сюрприз можно чуть увеличить, занявшись точной и тонкой настройкой соединения.

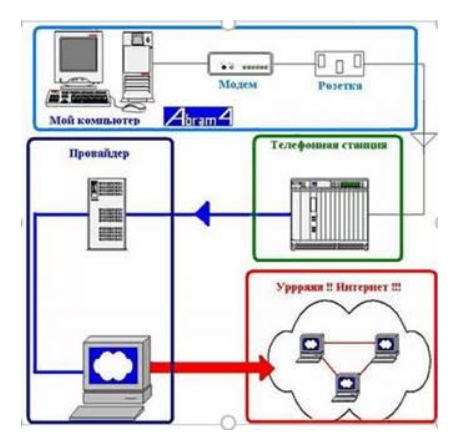

Примечание. При установке модема с некомплектными драйверами в строке статуса иногда показывается не фактическая скорость подключения, а скорость порта, к которому модем подключён. Поэтому, если у вас всё время показывается одна и та же и максимальная скорость подключения, то скорее всего это показание ничего не говорит о фактической скорости.

От чего зависит скорость? Вспоминая школьный курс физики можно сказать – от пути и времени. Путь, в случае, когда мы говорим о компьютерах, называется трасса (trace). И я проиллюстрирую его картинкой (извините за корявость, но мы с Paint-ом старались как могли)

Собственно, это общая схема для домашних компьютеров, безотносительно к типу (Dial-Up, ADSL или Cable). Итак, в голубой рамке изображено то, что находится у меня дома. А именно – сам компьютер с подключенным модемом, который через розетку подключён к телефонной линии. Далее через линию идет подключение к телефонной станции, которая подключает меня к провайдеру доступа в Интернет. Я выделил всё, что в доме отдельной рамкой и нарисовал подробно потому, что именно эта часть пути наиболее влияет на скорость. И именно здесь меры принимаемые для ускорения показывают наибольшие результаты.

Взгляните на тоненькую серую линию от розетки до телефонной станции. Это самый проблематичный участок с точки зрения провайдеров и связистов. Они даже называют его по имени – Last Mile (Последняя Миля – с их стороны, с моей-то она первая). В зависимости от продвинутости оборудования связистов, здесь могут быть использованы разные типы линий – модемная Dial-Up Коммутируемый удалённый доступ (англ. dial-up) — сервис, позволяющий компьютеру, используя модем и телефонную сеть общего пользования, подключаться к другому компьютеру (серверу доступа) для инициализации сеанса передачи данных ), ADSL или выделенка типа Frame Relay. (англ. «ретрансляция кадров», FR) — протокол канального уровня сетевой модели OSI. Служба коммутации пакетов Frame Relay в настоящее время широко распространена во всём мире. Максимальная скорость, допускаемая протоколом FR — 34,368 мегабит/сек (каналы E3). Коммутация: точка-точка.

Основное отличие между ними – максимальная скорость подключения и, соответственно, его стоимость. Это может быть также и кабельный модем (Cable), если вы подключены через кабель телевидения. В любом случае, параметры линии – это максимально достижимые для меня скорости. Я уже хвастался, что мой коннект – ADSL 750/96. Выше не прыгнуть. Итак, мы добрались до телефонной станции и вышли на провайдера. На этом участке я не останавливаюсь, как на наименее интересном.

Вся задача здесь – передача сигналов по обычно широкому каналу связи. Это отражено на рисунке более толстой линией, надо ведь обслужить и каналы ваших соседей.

Теперь мы добрались до провайдера и здесь уже интереснее. Здесь производится ряд операций и в частности:

• DHCP сервер (англ. Dynamic Host Configuration Protocol — протокол динамической конфигурации узла) — это сетевой протокол, позволяющий компьютерам автоматически получать IP-адрес и другие параметры, необходимые для работы в сети TCP/IP. Данный протокол работает по модели «клиентсервер». Для автоматической конфигурации компьютер-клиент на этапе конфигурации сетевого устройства обращается к так называемому серверу DHCP, и получает от него нужные параметры. Сетевой администратор может задать диапазон адресов, распределяемых сервером среди компьютеров. Это позволяет избежать ручной настройки компьютеров сети и уменьшает количество ошибок. Протокол DHCP используется в большинстве крупных (и не очень) сетей TCP/IP) выдаёт мне мой персональный IP адрес который я буду носить до следующего коннекта.

• DNS сервер (англ. Domain Name System — система доменных имён) — компьютерная распределённая система для получения информации о доменах. Чаще всего используется для получения IP-адреса по имени хоста (компьютера или устройства), получения информации о маршрутизации почты, обслуживающих узлах для протоколов в домене) преобразовывает мои запросы типа www.rambler.ru в IP-адрес 81.19.66.109 ( компьютерам гораздо удобнее общаться цифрами.)

• Proxy сервер кэширует (запоминает) проходящие данные от вас и всех подключенных для того, чтобы выдать вам данные из кэша если вы, например, тоже захотите посетить rambler вскоре после меня, а не бежать за ними снова.

Маршрутизаторы выбирают наиболее короткий путь, если я полез за драйверами ASUS на его тайваньский сайт www.asus.com.tw.

И, наконец, провайдер подключает меня к Интернету, где крутятся миллионы таких же, как я и есть вкусные файлохранилища, библиотеки, радиостанции, дискотеки и кинотеатры.

## Выполнение практической части. Работа на ПК

Задание 1. Выполните подключение модема.

Порядок выполнения задания:

1. Включите модем.

2. Выберите в меню кнопки «Пуск» пункты «Настройка -> Сеть и удаленный доступ к сети. После появления окна «Сеть и удаленный доступ» выберите Создание нового подключения. Запустится мастер для создания нового подключения. Нажмите кнопку «Далее».

3. Следуйте указаниям мастера сетевого подключения, приведенным в *Приложении 1*. При запросе мастера на ввод номера телефона, введите номер, приведенный в *Приложении 2*. В конце работы мастера нажмите «Готово» (*Приложение 3*). Настройка подключения завершена.

4. При выполнении задания необходимо:

5. Сделать копию изображения текущего состояния экрана нажав при этом клавиши Alt+PrintScreen.

- 6. Установить курсор в то место, куда будет вставлено изображение;
- 7. Используя контекстное

меню команда Вставить, или

комбинацию

клавиш Ctrl+V вставить изображение на котором будет отражаться ход решения задания.

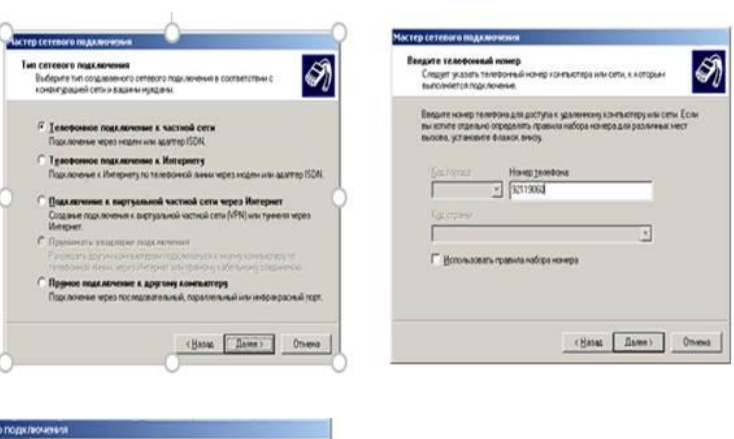

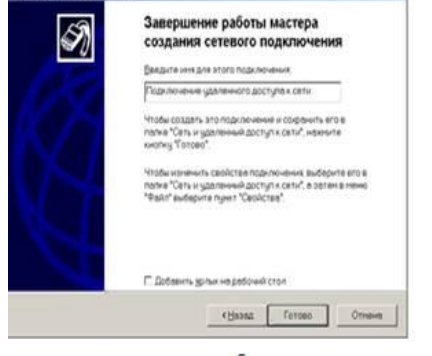

Задание №2. Выполните подключение к Internet.

Порядок выполнения задания:

1. Откройте «Сетевое окружение», щелкнув на соответствующий ярлык на рабочем столе.

2. Найдите в открывшемся окне ярлык с созданным выше сетевым подключением и имеющий имя, введенное во время настройки, и щелкните его. Откроется окно с вводом логина и пароля.

3. Введите логин rol и пароль rol, нажмите кнопку «Вызов». Произойдет подключение к серверу удаленного доступа Провайдера, во время этого на экране будут появляться следующие сообщения:

4. На последнем сообщении нажмите «ОК». Все, компьютер подключен к сети Internet через сервер удаленного доступа Провайдера. Если во время подключения на экране появится окно с сообщением об ошибке и текстом о том, что телефонная линия занята, нажмите в этом окне кнопку «Повторный звонок».

5. Проверьте работу Internet на компьютере, для этого запустите обозреватель Internet Explorer и в его адресной строке введите адрес http://try.rol.ru/. Дождитесь загрузки сайта. Если сайт открывается, значит настройка и подключение к Internet осуществлено успешно. Предъявите загруженный сайт try.rol.ru преподавателю!

6. Отключитесь от Internet. Для этого дважды нажмите на панели задач значок (в правом нижнем углу монитора), и нажмите в открывшемся окне кнопку «Отключить». Дождитесь отключения, о чем свидетельствует закрытие окна.

При выполнении задания необходимо:

- Сделать копию изображения текущего состояния экрана нажав при этом клавиши Alt+PrintScreen.
- Установить курсор в то место, куда будет вставлено изображение;

• Используя контекстное меню команда Вставить, или комбинацию

клавиш Ctrl+V вставить изображение на котором будет отражаться ход решения задания.

| дключение н         | A                                             | N N N N N N N N N N N N N N N N N N N |
|---------------------|-----------------------------------------------|---------------------------------------|
| Подьзователь:       |                                               |                                       |
| ]ароль:             | Г Сдиранить пароль                            |                                       |
| <u>Ч</u> абрать:    | 92119060                                      |                                       |
| 8 <sub>b</sub> rice | Отнена Сдойства                               | Справка                               |
| Установ             | Ка савон с<br>Набор номера 92119060<br>Отнема | 1                                     |
| Установ             | ка связи с<br>Регистрация компьютера в        | з сетн                                |

#### Домашнее задание:

Отчет по практической работе с выполненными заданиями 1-2.

Контрольные вопросы:

- 1. Что такое Модем?
- 2. Перечислите единицы измерения скорости передачи данных
- 3. Как называются программы размещены программы, показывающие вашу скорость относительно

какого-либо сайта

- 4. Перечислите основные этапы подключения модема
- 5. Перечислите основные этапы подключения к Internet

# Выполненные задания отправить на электронную почту Lelya.Stepanova.66@inbox.ru